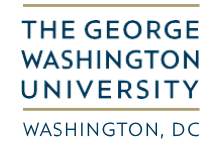

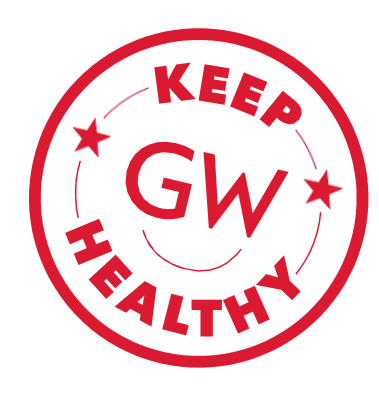

## SCHEDULING YOUR COVID-19 TEST

Your health and safety are important, and so is the health and safety of our community. In order to become authorized to be on campus, please follow the steps below to schedule your COVID-19 test appointment through **My CHC Portal**.

## **()** DO NOT show up at the testing centers without an appointment.

1. Log into the My CHC Portal at https://mychc.gwu.edu. From the portal home page, click on "Profile."

| GW Colonial Health Center           |                                                                                | 🔺 Test Patient101 👻 |
|-------------------------------------|--------------------------------------------------------------------------------|---------------------|
| Home                                | Home for Chris Patient101<br>You last logged in: 10/19/2022 2:42 PM (+ Log Out |                     |
| Medical Clearances<br>Not Satisfied | Show Badge (Clearance Status: Not Vaccine Compliant)                           |                     |
| Appointments                        | I would like to                                                                |                     |
| Consent Forms                       | Enter My COVID-19 Vaccination Information                                      |                     |
| Groups/Workshops                    | Schedule an Appointment                                                        |                     |
| Referrals                           |                                                                                |                     |

2. Click "**Edit**" on the "**Mobile Phone**," "**Text Messaging**," and "**Mobile Phone Carrier**" lines to update each of these categories. *Note:* Please ensure that your mobile phone number and mobile phone carrier are accurate and that text messaging is enabled.

| Home | Profile for Chris                      | s Patient101                |      |
|------|----------------------------------------|-----------------------------|------|
|      | This table allows you to view and edit | your personal profile data. |      |
|      | Profile Item                           | Profile Value               |      |
|      | Local Phone:                           | (703) 555-1211              | Edit |
|      | Mobile Phone:                          | (none)                      | Edit |
|      | Text Messaging:                        | Enabled                     | Edit |
|      | Mobile Phone Carrier:                  | Verizon                     | Edit |

3. From the left menu, click "Appointments"

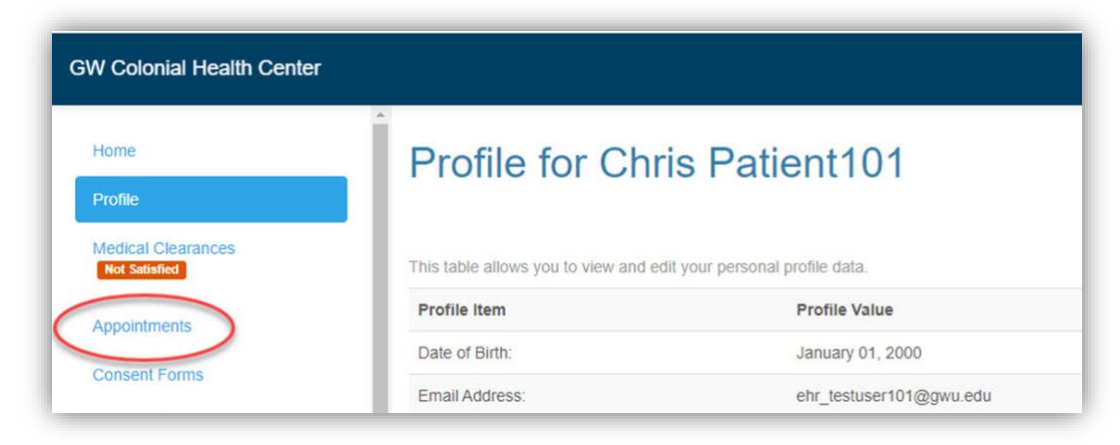

4. Click on "Schedule an appointment."

| N Colonial Health Center            | La Chris Patient                                                                                                    | 101   |
|-------------------------------------|----------------------------------------------------------------------------------------------------|-------|
| Home                                | Appointments for Chris Patient101                                                                                                |       |
| Profile                             | Schedule on Appendix mont                                                                                                    |       |
| Medical Clearances<br>Not Satisfied | Please be sure to fill out your Clinical Questionnaire before your appointment.                                                  |       |
| Appointments                        | For COVID-19 Testing Patients                                                                                                    |       |
| Consent Forms                       | procedures and swabbing.                                                                                                    |       |
| Groups/Workshops                    | Self-Collection Video (English)<br>Self-Collection Video (Spanish)                                                               |       |
| Referrals                           |                                                                                                    |       |
| Handouts 1 Unread                   | No currently scheduled appointments<br>You Can Receive Text Message Appointment Reminders and Other Alerts: Enable Text Messages |       |
| Messages 2 Unread                   |                                                                                                    |       |
| Letters                             |                                                                                                    |       |
| Downloadable Forms                  | Powered by Point and Click Solutions © 2022 Language: English (United St                                                         | ates) |

5. Select "COVID-19 Testing," and then click "Continue."

| Home                                | Please choose from the department selections below to proceed with scheduling an app<br>Select One |
|-------------------------------------|----------------------------------------------------------------------------------------------------|
| Profile                             | O COVID-19 Testing                                                                                 |
| Medical Clearances<br>Not Satisfied | Continue                                                                                           |
| Appointments                        |                                                                                                    |
| Consent Forms                       |                                                                                                    |

6. Select either "**Student**" or "**Employee**," depending on your primary role at the university.

| Home               | Are you a Student, an Employee or PostDoc?<br>Select One  |  |
|--------------------|-----------------------------------------------------------|--|
| Profile            | ⊖ Student                                                 |  |
| Medical Clearances | <ul> <li>Employee (All Faculty/Staff/PostDocs)</li> </ul> |  |
| Not Satisfied      | Continue                                                  |  |
| Appointments       |                                                           |  |

7. Select either "[Student/Employee] with COVID-19 Symptoms" or "[Student/Employee] with No COVID-19 Symptoms."

| lome               | Do you have symptoms (are you feeling sick)? |
|--------------------|----------------------------------------------|
| ione -             | Select One                                   |
| Profile            | Student with COVID Symptoms                  |
| Medical Clearances | Student with No COVID Symptoms               |
| Not Satisfied      | Continue Cancel                              |
| Appointments       |                                              |

8. For those with No Symptoms, select the location from the list.

*Note:* These locations only offer testing for students/employees with *no* COVID-19 symptoms. Those with symptoms can schedule at the Student Health Center location only.

|                                     | Where would you like to receive your test?                        |
|-------------------------------------|-------------------------------------------------------------------|
| lome                                | Select One                                                        |
| rofile                              | O Foggy Bottom                                                    |
| Medical Clearances<br>Not Satisfied | <ul> <li>Virginia Science and Technology Campus (VSTC)</li> </ul> |
|                                     | O VSTC Self Check in                                              |
|                                     | <ul> <li>Alexandria Campus</li> </ul>                             |
| Appointments                        | <ul> <li>Arlington Campus</li> </ul>                              |
|                                     | <ul> <li>Rockville Biostatistics Center</li> </ul>                |
| Consent Forms                       | O Mt. Vernon                                                      |
| Oreune (Merkehene                   |                                                                   |

9. Confirm your contact information. Click the corresponding "**Edit**" link to update non-current information. Then click "**Continue**."

*Note*: It is very important that your health record have the most up to date contact information to share results and provide services.

| N Colonial Health Center            | Chris P                                                                                                    | atient101  |
|-------------------------------------|----------------------------------------------------------------------------------------------------|------------|
| Home                                | Confirm Contact Information                                                                                                    |            |
| Profile                             | Please confirm your contact information. It is very important that this is accurate. If it is not correct to use<br>links to undate this information                                                                                                    | e the edit |
| Medical Clearances<br>Not Satisfied | Email Address: ehr_testuser101@gwu.edu Edit Email Address                                                                                                    |            |
| Appointments                        | Local Address: 45245 Rabbit Hill Drive Edit Address<br>Ashburn, VA 20147                                                                                                    |            |
| Consent Forms                       |                                                                                                    |            |
| Groups/Workshops                    | Continue                                                                                                    |            |
| Referrals                           |                                                                                                    |            |
| Handouts 1 Unread                   |                                                                                                    |            |
| Messages 2 Unread                   |                                                                                                    |            |
| Letters                             |                                                                                                    |            |
| Downloadable Forms                  | n and an and a second second se | and Photos |

10. For campuses with multiple sites, select the site you wish to go to from the drop down. Select an Appointment date and time slot, then click "**Continue**."

| V Colonial Health Cente             |                                                                                                    | Chris Patient101 • |
|-------------------------------------|----------------------------------------------------------------------------------------------------|--------------------|
| Home                                | Schedule Appointment                                                                                          |                    |
| Medical Clearances<br>Not Satisfied | Set search start date: 10/27/2022  System will search from the start date to the 1 to 7 (max) days following. |                    |
| Appointments                        | Visit Type: COVID-19 Test (Student)<br>Location: Select Location                                              |                    |
| Consent Forms                       | Select Location<br>1957 E Street for a ppointments                                                            |                    |
| Groups/Workshops                    | Monroe Hall, G St NW<br>Science and Engineering Hall (SEH)                                                    |                    |
| Referrals                           |                                                                                                    |                    |
| Handouts 1 Unread                   |                                                                                                    |                    |
| Messages Z Unread                   |                                                                                                    |                    |
| Letters                             |                                                                                                    |                    |

10. Review your appointment selection, and click" **Confirm**" to schedule your appointment, "**Retry**" to adjust your appointment, or "**Cancel**" to cancel your selection.

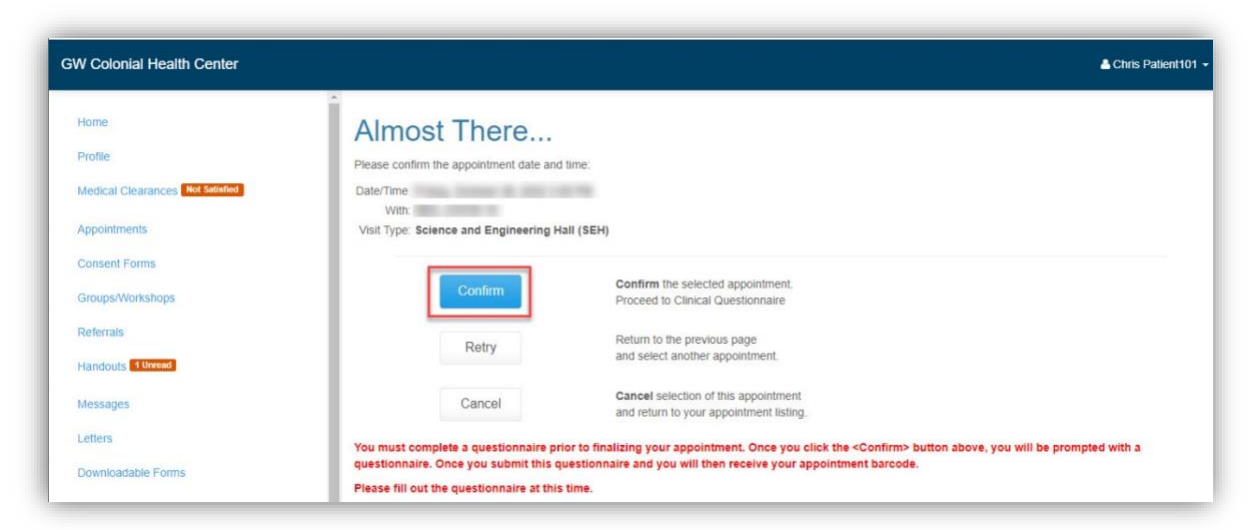

11. Complete the Questionnaire by selecting one or more checkboxes. Click "Submit Final" to finish.

|                                  | Questionnaires                                                                                                    |  |
|----------------------------------|----------------------------------------------------------------------------------------------------|--|
| Profile                          | This information may not be reviewed until your visit and will be discarded if you cancel or no show for your appoint                                    |  |
| Medical Clearances Not Satisfied | Items marked with **are required.                                                                                                    |  |
| Appointments                     |                                                                                                    |  |
| Consent Forms                    | Reason for Testing                                                                                                    |  |
| Groups/Workshops                 | Please select the reason(s) that you are scheduling a COVID-19 test today. I was notified that I had a close contact with someone positive for COVID-19. |  |
| Referrais                        | I had a high-risk activity for COVID-19 (social event, theater, gathering, etc.)                                                                         |  |
| Handords 10mmad                  | I want to confirm the results of an antigen test.                                                                                                    |  |
|                                  | I plan on attending a gathering or event and want to test before going.                                                                                  |  |
| Messages 2 Unicad                | I had recent travel out of the DMV.                                                                                                    |  |
|                                  | I plan on traveling and want to test beforehand.                                                                                                    |  |
| Letters                          | I want to test just for peace of mind.                                                                                                    |  |
| Downloadable Forms               | Other reason not listed here.                                                                                                    |  |
| Forms                            | If you selected Other, please share your reason here:                                                                                                    |  |
| Insurance Card                   | Submit Final Click here to submit the final content of the form                                                                                          |  |
| Survey Forms                     | (You cannot change items after the form has been submitted.)                                                                                             |  |

12. If you clicked "**Submit Final**" above, your appointment is scheduled. Please either:

Bring your phone to your appointment to present your QR code at check-in

or

Print the page with your QR code and bring that to your appointment.

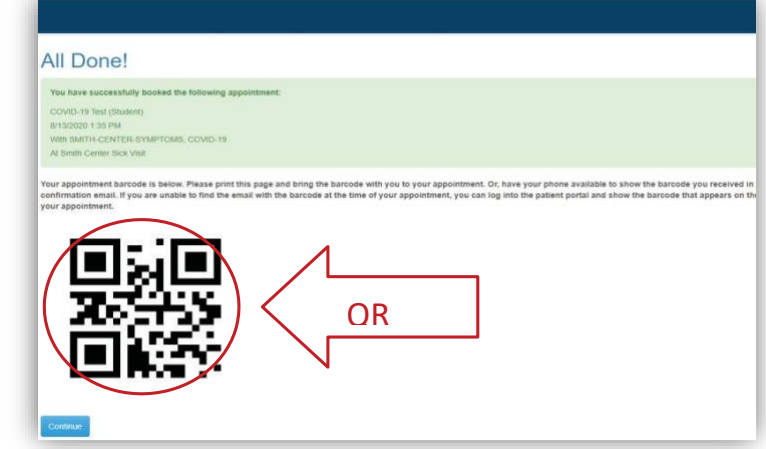